# **CNVRuler**

## **User Manual**

V1.2

CNVRuler software is freely available with associated files and user manual in our website: http:// www.ircgp.com/CNVRuler/index.html

Contact to developer: Yeun-Jun Chung (<u>yejun@catholic.ac.kr</u>) and Ji-Hong Kim (<u>lomolith@gmail.com</u>) CNV-Ruler is designed for CNVR based association analysis with user-friendly graphic interface. All forms of major CNV call outputs from different segmentation tools such as Genotyping Console, Genome Studio, Genomic Workbench, BirdSuite, PennCNV and Nexus can be processed without additional converting steps. CNV-Ruler supports defining three different types of CNV regions (CNVRs) and four statistical methods for CNVR based association analysis. Users can analyze CNVR-phenotype associations with their preferable segmentation tools and can test various CNVR definitions and statistical methods suitable for their own study design.

## 1. Prerequisites

CNV-Ruler needs Java Run-time Environment of SUN Microsystems or equivalent (JRE 1.6.0 or higher). For all statistical analyses, R is used as a calculation core.

#### • JRE

If your system does not have Java Virtual Machine (JVM), you can download it from Oracle's Java home page (<u>http://www.oracle.com/technetwork/java/javase/downloads/index.html</u>).

For checking whether JVM is properly installed, type *java* –*version* on a terminal prompt. The version of your JVM will appear if it is correctly installed. Windows users can type the command on the command line window from Start button.

#### • R

CNV-Ruler needs R for its calculation process. You can download it from its project home page. <u>http://www.r-project.org/</u>

After selecting download mirror site and OS platform, you can download the distribution binaries. If your system doesn't have the R package on it, CNV-Ruler will prompt it and try to open the R download site.

**NOTICE**: If CNV-Ruler keeps warning that there is no R package after installation, you may add *PATH* variable manually. Test by typing *R* –-*version* on your terminal. Usually, Linux users do not need to change it.

## 2. Installation

The CNV-Ruler package consists of two executable files – CNVRuler.bin and CNVRuler.exe – and one text file – readme.txt – which is the change log of version history. Simply uncompress it and select executable by type of your OS – CNVRuler.bin for Linux, CNVRuler.exe for Windows.

Step 1) Download compressed zip file. Right click and select Extract All.

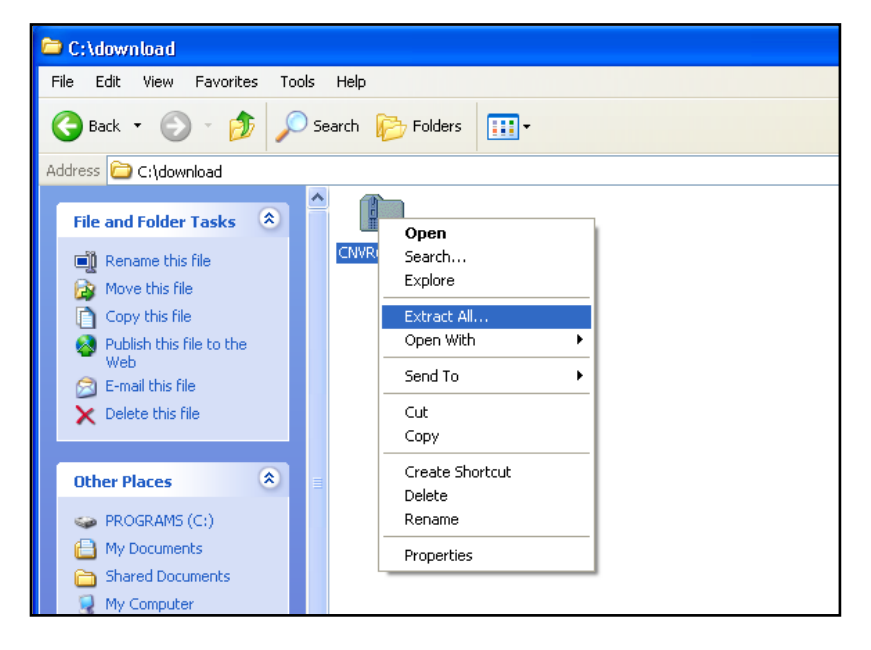

Step 2) Extract anywhere you want to put them by following instruction

| Extraction Wizard                                         | $\mathbf{X}$                                                                                                    |
|-----------------------------------------------------------|----------------------------------------------------------------------------------------------------|
| Select a Destination<br>Files inside the ZIP a<br>choose. | archive will be extracted to the location you                                                                                                    |
|                                                           | Select a folder to extract files to.<br>Files will be extracted to this <u>directory:</u><br><u>C:\download\CNVRuler</u><br><u>Browse</u><br><u>Password</u><br>Extracting |
|                                                           | < <u>B</u> ack <u>N</u> ext > Cancel                                                                                                    |

Step3) Double click to execute CNVRuler.exe

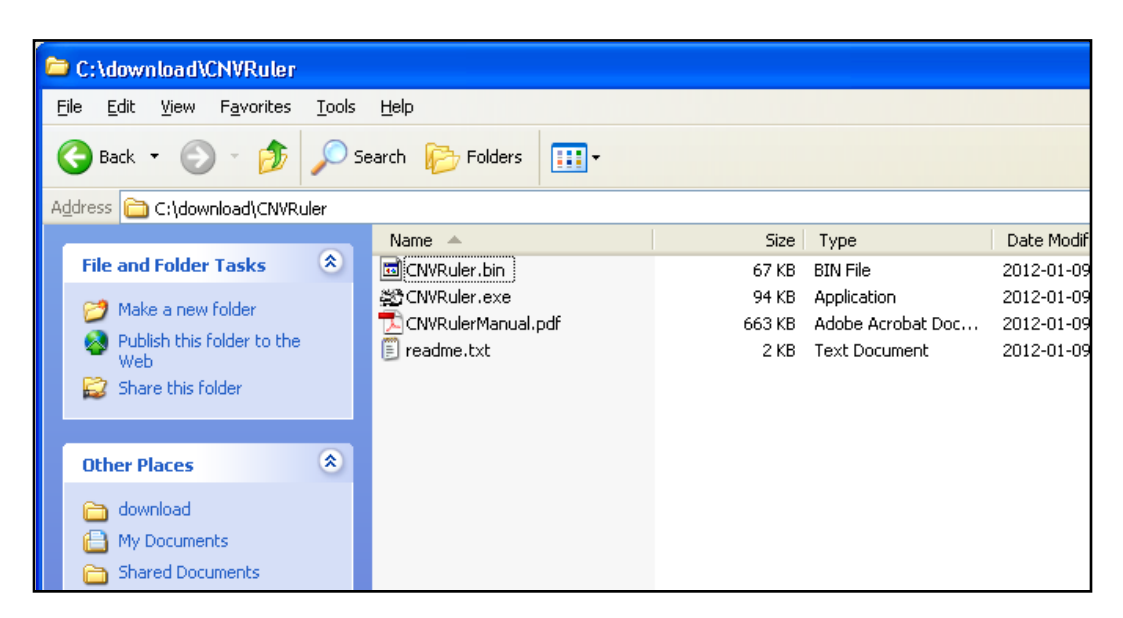

**NOTICE**: Do not put programs nor data on the folder which has a name with 2-byte character (ex. Asian characters). It makes R occurs inside error (cannot make temporary directory)

After finishing installation, user interface will be appeared.

| Clinical Information | Clinical infomation file                            |  |  |  |  |
|----------------------|-----------------------------------------------------|--|--|--|--|
|                      | Sample ID 🕞 Gender                                  |  |  |  |  |
|                      | Phenotype Age                                       |  |  |  |  |
|                      | Covariate                                           |  |  |  |  |
| CNV                  | CNV call file                                       |  |  |  |  |
|                      | Remove smaller than 0 LOD (BirdSuite) 2             |  |  |  |  |
|                      | Segment mean cut-off (TCGA, NimbleScan) 0.3         |  |  |  |  |
| CNV Region           | Method CNVR   Recurrence 0.1                        |  |  |  |  |
|                      | Gain/Loss separated regions                         |  |  |  |  |
| Association Test     | Method Logistic Regression                          |  |  |  |  |
|                      | Use PCA as covariates for Population Stratification |  |  |  |  |
|                      | Minor Allele Threshold 0.05                         |  |  |  |  |
|                      | Separated p-values for Gain/Loss                    |  |  |  |  |
|                      |                                                     |  |  |  |  |
|                      |                                                     |  |  |  |  |
|                      |                                                     |  |  |  |  |

## 3. Data analysis

#### A) Data uploading

| Clinical Information | Clinical infomation file                   |   |
|----------------------|--------------------------------------------|---|
|                      | Sample ID Gender                           | • |
|                      | Phenotype Age                              | - |
|                      | Covariate                                  |   |
| CNV                  | CNV call file                              |   |
|                      | Remove smaller than 0 LOD (BirdSuite)      | 2 |
|                      | Segment mean cut-off (TCGA, NimbleScan) 0. |   |

For CNV-Ruler analysis, two types of information (Clinical and CNV data) must be prepared.

#### • Step 1. Uploading clinical data

In the clinical information (CI) file, 4 items (sample ID, age, sex and phenotype) are to be included as separate columns in the CI txt file (see the example below). If age or sex information is not available, the users can do the association analysis with just sample ID and phenotype data. Phenotype means the dependent variable for regression analysis. After selecting the CI file for the analysis, you must choose the sample ID and phenotype columns in the user interface with other covariates. The sample ID should be matched to the name of the samples in the CNV data file. Phenotype status must have binary values 0 and 1 for logistic regression. For sex column, users can input values as a string 'male' or 'female'; 'm' or 'f'; 'man' or 'woman'; '1' or '0'; '1' or '2' and it is not case sensitive. In addition to the four basic CIs, other variables for logistic regression analysis can be added in your CI (see an example below). If you have more CIs than the 4 CI columns, click the *Covariates* button, then 'Covariates' pop up window will appear. You can select the extra variables as many as you want. Only the selected extra covariates will be included for the association analysis.

#### Example of clinical information file and data loaded screen:

| Sample ID | Phenotype | Age | Gender | Smoking | Atopy |
|-----------|-----------|-----|--------|---------|-------|
| A016      | 3.06      | 53  | 0      | 1       | 0     |
| A028      | 1.862     | 31  | 0      | 0       | 1     |
| A042      | 2.009     | 45  | 1      | 0       | 0     |
| A044      | 3.313     | 54  | 1      | 0       | 1     |
| A061      | 1.681     | 37  | 0      | 1       | 1     |
| A063      | 2.435     | 16  | 1      | 0       | 1     |
| A065      | 3.035     | 54  | 1      | 1       | 1     |
| A077      | 2.121     | 44  | 1      | 1       | 0     |
| A084      | 1.072     | 65  | 1      | 0       | 0     |
| A085      | 3.301     | 26  | 0      | 1       | 1     |
| A121      | 3.313     | 60  | 0      | 0       | 0     |
| A130      | 2.382     | 69  | 0      | 0       | 1     |
| A142      | 0.412     | 49  | 0      | 0       | 1     |
| A150      | 2.74      | 47  | 0      | 0       | 1     |
| A161      | 1.993     | 75  | 0      | 0       | 0     |
| A162      | 2.072     | 51  | 1      | 0       | 0     |
|           |           |     |        |         |       |

#### 1) Analysis with sample ID and phenotype

| CNV-Ruler ver 1.2.1beta |                |                                      |   |  |  |
|-------------------------|----------------|--------------------------------------|---|--|--|
|                         |                |                                      |   |  |  |
| Clinical Information    | /workspace/pap | er/ACAT/120108/example_ci_manual.txt |   |  |  |
|                         | Sample ID      | Sample ID 🔻 Gender -                 | - |  |  |
|                         | Phenotype      | Phenotype 👻 Age -                    | - |  |  |
|                         | Covariate      |                                      |   |  |  |

#### 2) Analysis with four main CIs

| CNV-Ruler ver 1.2.1beta |               |                           |   |  |  |
|-------------------------|---------------|---------------------------|---|--|--|
|                         |               |                           |   |  |  |
| Clinical Information    | /workspace/pa |                           |   |  |  |
|                         | Sample ID     | Sample ID 🔻 Gender Gender | - |  |  |
|                         | Phenotype     | Phenotype 🔻 Age Age       | - |  |  |
|                         | Covariate     |                           |   |  |  |

3) Analysis with additional covariates

| 2 | CNV-Ruler ver 1.2.1beta     |                 |                  |          |             | ٠ | - | × |
|---|-----------------------------|-----------------|------------------|----------|-------------|---|---|---|
|   |                             |                 |                  |          |             |   |   |   |
|   | <b>Clinical Information</b> | /workspace/pape | r/ACAT/120108/ex | ample_ci | _manual.txt |   |   |   |
|   |                             | Sample ID       | Sample ID 🔻      | Gender   | Gender      | • |   |   |
|   |                             | Phenotype       | Phenotype 💌      | Age      | Age         | - |   |   |
|   |                             | Covariate       |                  |          |             |   |   |   |

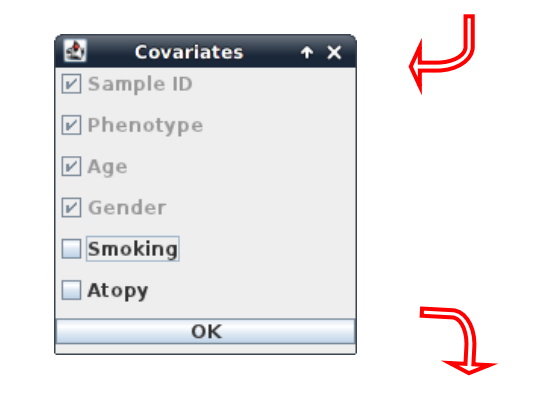

| ₫ | CNV-Ruler ver 1.2.1beta     |                |                                      |   |   |  |
|---|-----------------------------|----------------|--------------------------------------|---|---|--|
|   |                             |                |                                      |   | 1 |  |
|   | <b>Clinical Information</b> | /workspace/pap | er/ACAT/120108/example_ci_manual.txt |   |   |  |
|   |                             | Sample ID      | Sample ID 🔻 Gender Gender            | - |   |  |
|   |                             | Phenotype      | Phenotype 💌 Age Age                  | - |   |  |
|   |                             | Covariate      | Smoking,Atopy                        |   |   |  |

#### • Step 2. Uploading CNV data

Choose your CNV call output file for analyzing the CNVR based association. CNV-Ruler can read 10 types of CNV call outputs (see Table below) and a custom CNV call.

| Format            | Version Tested | Ref.                         |
|-------------------|----------------|------------------------------|
| PennCNV           | 2011Jun16      | Wang <i>et al.</i> , 2007    |
| Nexus             | 5.1            | www.biodiscovery.com         |
| Genomic Workbench | 6.5            | www.agilent.com              |
| CGHscape          | 1.5            | Jeong <i>et al.</i> , 2008   |
| TCGA files        | Jun.2011       | cancergenome.nih.gov         |
| NimbleScan        | 2.6            | www.nimblegen.com            |
| Genome Studio     | 2011.1         | www.illumina.com             |
| QuantiSNP         | 2.0            | Colella <i>et al.</i> , 2007 |
| BirdSuite         | 1.5.5          | Korn <i>et al.</i> , 2008    |
| Genotying Console | 4.1            | www.affymetrix.com           |

If you want to use your own CNV list file, you must prepare a simple tabdelimited text file containing 5 columns as the example below. The names and order of column headings should be Chr, Start, End, Event and Sample\_ID respectively.

#### Example of user own CNV data file:

| Chr | Start | End   | Event | Sample_ID         |
|-----|-------|-------|-------|-------------------|
| 1   | 10430 | 10592 | Loss  | Syndrome_TypeA_01 |
| 1   | 12410 | 12900 | Loss  | Syndrome_TypeA_01 |
| 2   | 400   | 8210  | Gain  | Syndrome_TypeA_01 |
| 1   | 2430  | 2592  | Loss  | Syndrome_TypeA_02 |
|     |       |       |       |                   |

#### • Filtering options

There are two filtering options in the CNV data uploading section.

| CNV | CNV call file                           |     |
|-----|-----------------------------------------|-----|
|     | Remove CNVs smaller size than           | 0   |
|     | Segment mean cut-off (TCGA, NimbleScan) | 0.3 |

#### 1) CNV size filter

Users can set their own threshold for minimum size to define the CNVs (unit: bp). A CNV which is smaller than the threshold will be excluded.

#### 2) Mean signal intensity of the segment filter

This option will be only used when the input file is TCGA or NimbleScan data. TCGA and NimbleScan data do not have 'gain or loss' information but have mean value of segmentation. Therefore, a cut-off criterion is required to define the copy number 'gain' or 'loss' status. Default value is  $\pm 0.3$ , which means that

a CNV segment with mean value < -0.3 will be assigned as 'loss' and > 0.3 as 'gain CNV'. Users can set their own cut-off filter.

## **B)** Defining CNVR

| CNV Region | Method       | CNVR                                    | Recurrence | 0.1 |
|------------|--------------|-----------------------------------------|------------|-----|
|            | Gain/Loss se | eparated regions<br>s across low freque | ncy are    |     |

CNV-Ruler supports three different definitions of CNV Regions (CNVRs): CNVR, RO, and Fragment. They produce similar but slightly different boundaries and each of them has its own advantages and limitations as described in the main text.

#### Method

Select one of the following 3 definitions of CNVRs.

- 1) CNVR (CNV region)
- 2) RO (Reciprocal Overlap)
- 3) Fragment

#### 1) CNVR (CNV region)

CNVR is defined by merging of overlapping CNVs.

#### i. CNVR trimming threshold

Definition of CNVR is simple and straightforward, but this definition can overestimate the size and frequency of CNVR due to the potential false calls, which are usually rare and long-sized. CNV-Ruler can trim these extreme ones during merging process by CNV frequencies. In case of the CNVR method, users can trim the sparse area by using the regional density (recurrence) threshold. This option checks the regional density of participating CNVs base-wise and trimming the sparse area not satisfying the given density threshold (default: 0.1). This option does not affect RO nor Fragment method.

#### ii. Additional options for building CNVRs: Gain/Loss separated region

Using this option, the CNVR can be created with same types of CNVs, gain or loss type, within the considering area. If you select this option, CNVR outputs will be copy number gain CNVR or loss CNVR. If you don't select this option, all overlapped CNVs will be used for building CNVR regardless of their type.

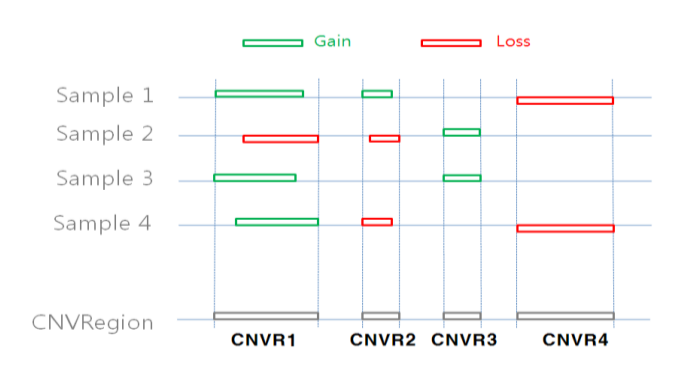

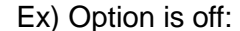

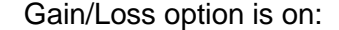

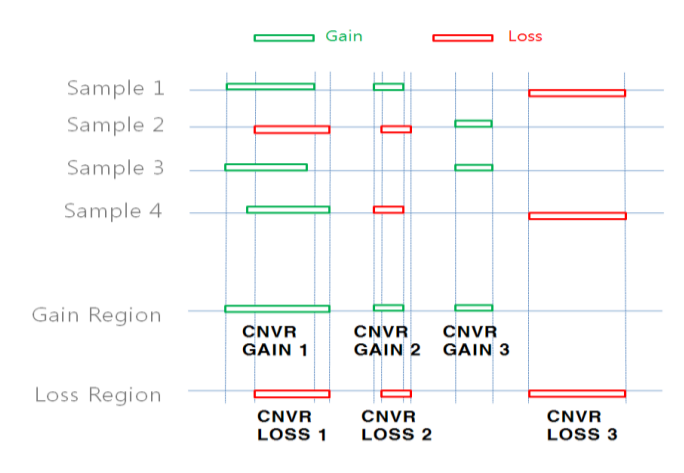

#### 2) Reciprocal overlap (RO)

CNV regions are determined by reciprocal overlap (RO) measure. First, CNVs which overlap at least one-base are grouped as initial CNV clusters. Within each cluster, RO is calculated for each CNV to the others. The pair of which RO is highest (default minimum threshold is >50%) will be merged and formed a CNV element (in orange). This process is repeated until every pair has RO of 50% or lower. The detailed process is illustrated in the following figure.

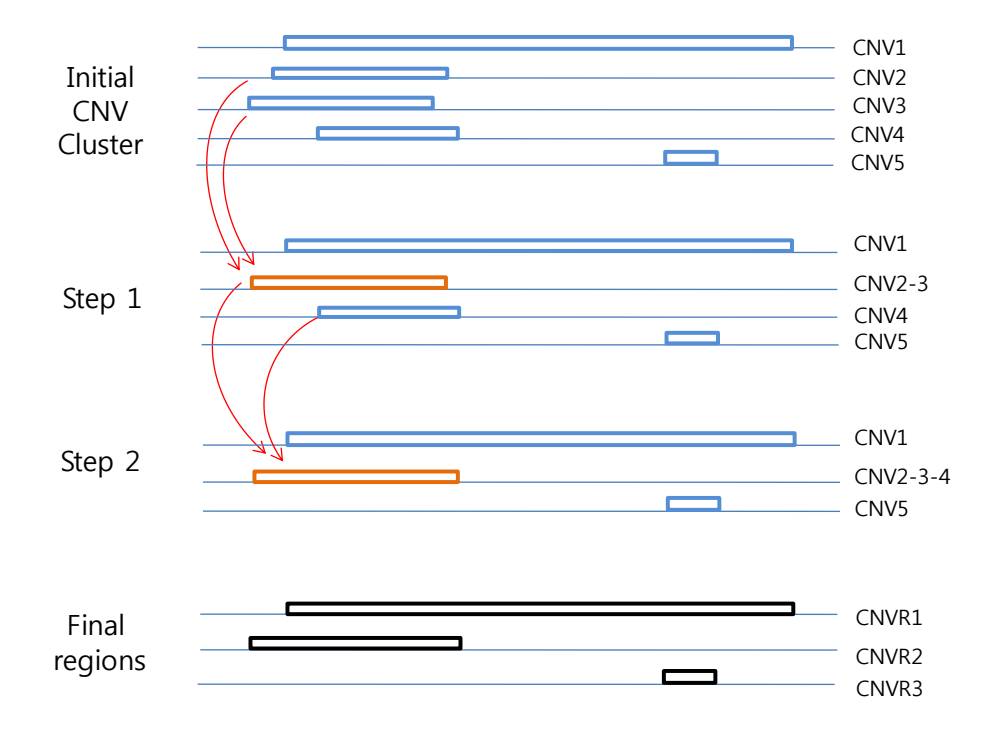

In st ep 1, since the pair consisting of CNV2 and CNV3 has the highest RO, these two CNVs are merged into a CNV element called CNV2-3. Similarly, in step 2, CNV2-3 and CNV4 are merged into CNV2-3-4. As the RO values of all the remaining pairs do not pass the RO threshold, three CNV regions are defined (in black).

The RO method can reduce the extent of size overestimation of CNV regions caused by CNVR method. However, compared with the other two methods, the RO method may increase the possibility of false negative results. For example, suppose that one locus embedded within CNVR3 (in the final step, figure above) is truly associated with the trait of interest. In both CNVR and fragment methods, the frequency of this locus is 2, but in the RO method, the frequency is 1, which may cause the true association to be statistically missed.

#### 3) Fragment

The fragment method dissects overlapping regions which have different frequencies of CNVs from the neighboring regions into smaller, separate fragments.

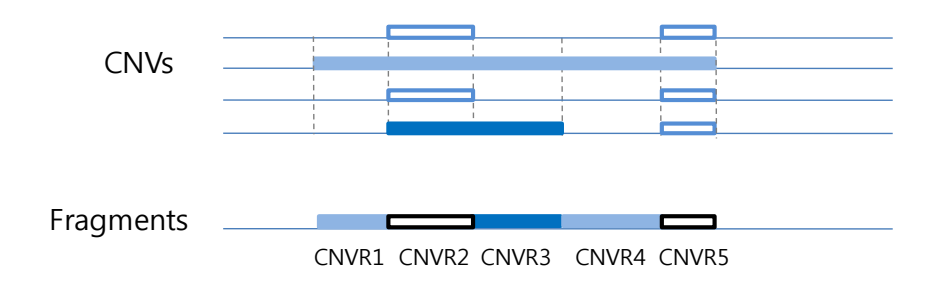

Therefore, this method has the least probability of size overestimation compared with the other two methods. Also, the potential of false negative results may be lower than the RO method. By dissecting overlapping CNVs into smaller fragments, this method could generate a large number of smaller CNV elements which may increase the possibility of false positive associations as well as the calculation burden.

**NOTICE**: CNV region information is stored in *tmp* directory and can be used later. You can remove it safely by deleting *tmp* directory if error is occurred.

#### • Examples of CNVR outputs from the same CNV data

The list below contains the CNVs in chromosome 1 identified from the 7 samples from Affymetrix Genotype Console. You can download the sample CNV file from our web site (www.ircgp.com/CNVRuler/index.html)

| Chr | Start     | End       | Туре |
|-----|-----------|-----------|------|
| 1   | 61723     | 228694    | Gain |
| 1   | 61723     | 229063    | Loss |
| 1   | 61723     | 229607    | Gain |
| 1   | 61723     | 356530    | Gain |
| 1   | 85924     | 229607    | Gain |
| 1   | 235658    | 564621    | Loss |
| 1   | 740857    | 1030307   | Gain |
| 1   | 16830808  | 16935995  | Gain |
| 1   | 16968362  | 17298496  | Gain |
| 1   | 17029580  | 17245518  | Gain |
| 1   | 17035208  | 17177033  | Gain |
| 1   | 17036531  | 17182425  | Gain |
| 1   | 17037085  | 17182425  | Gain |
| 1   | 17045446  | 17190850  | Gain |
| 1   | 63704937  | 63810371  | Gain |
| 1   | 82461630  | 82644795  | Gain |
| 1   | 104130168 | 104307231 | Gain |
| 1   | 121343784 | 121482967 | Gain |
| 1   | 121343784 | 121482967 | Gain |
| 1   | 121343784 | 121482967 | Gain |
| 1   | 144036737 | 144849544 | Gain |
| 1   | 145206610 | 145398179 | Gain |
| 1   | 148530424 | 148662751 | Gain |
| 1   | 148530424 | 148953984 | Gain |
| 1   | 148947698 | 149051903 | Loss |
| 1   | 149086173 | 149202866 | Loss |
| 1   | 149086551 | 149190306 | Loss |
| 1   | 166574788 | 166966828 | Gain |
| 1   | 182454823 | 182611606 | Loss |
| 1   | 196706260 | 196812518 | Gain |
| 1   | 196706260 | 196812518 | Gain |
| 1   | 196711067 | 196812518 | Gain |
| 1   | 243163830 | 243274530 | Gain |

#### Total CNV List

1) CNVR (Recurrence Threshold is 0.1)

| Chr | Start       | End         | Туре  |
|-----|-------------|-------------|-------|
| 1   | 61,723      | 564,621     | Mixed |
| 1   | 740,857     | 1,030,307   | Gain  |
| 1   | 16,830,808  | 16,935,995  | Gain  |
| 1   | 16,968,362  | 17,298,496  | Gain  |
| 1   | 63,704,937  | 63,810,371  | Gain  |
| 1   | 82,461,630  | 82,644,795  | Gain  |
| 1   | 104,130,168 | 104,307,231 | Gain  |
| 1   | 121,343,784 | 121,482,967 | Gain  |
| 1   | 144,036,737 | 144,849,544 | Gain  |
| 1   | 145,206,610 | 145,398,179 | Gain  |
| 1   | 148,530,424 | 149,051,903 | Mixed |
| 1   | 149,086,173 | 149,202,866 | Loss  |
| 1   | 166,574,788 | 166,966,828 | Gain  |
| 1   | 182,454,823 | 182,611,606 | Loss  |
| 1   | 196,706,260 | 196,812,518 | Gain  |
| 1   | 243,163,830 | 243,274,530 | Gain  |

| 2) RO |             |             |       |
|-------|-------------|-------------|-------|
| Chr   | Start       | End         | Туре  |
| 1     | 61,723      | 356,530     | Mixed |
| 1     | 235,658     | 564,621     | Loss  |
| 1     | 740,857     | 1,030,307   | Gain  |
| 1     | 16,830,808  | 16,935,995  | Gain  |
| 1     | 16,968,362  | 17,298,496  | Gain  |
| 1     | 63,704,937  | 63,810,371  | Gain  |
| 1     | 82,461,630  | 82,644,795  | Gain  |
| 1     | 104,130,168 | 104,307,231 | Gain  |
| 1     | 121,343,784 | 121,482,967 | Gain  |
| 1     | 144,036,737 | 144,849,544 | Gain  |
| 1     | 145,206,610 | 145,398,179 | Gain  |
| 1     | 148,530,424 | 148,662,751 | Gain  |
| 1     | 148,530,424 | 148,953,984 | Gain  |
| 1     | 148,947,698 | 149,051,903 | Loss  |
| 1     | 149,086,173 | 149,202,866 | Loss  |
| 1     | 166,574,788 | 166,966,828 | Gain  |
| 1     | 182,454,823 | 182,611,606 | Loss  |
| 1     | 196,706,260 | 196,812,518 | Gain  |
| 1     | 243 163 830 | 243 274 530 | Gain  |

## 3) Fragment

| Chr | Start       | End         | Туре  |
|-----|-------------|-------------|-------|
| 1   | 61,723      | 85,923      | Mixed |
| 1   | 85,924      | 228,694     | Mixed |
| 1   | 228,695     | 229,063     | Mixed |
| 1   | 229,064     | 229,607     | Gain  |
| 1   | 229,608     | 235,657     | Gain  |
| 1   | 235,658     | 356,530     | Mixed |
| 1   | 356,531     | 564,621     | Loss  |
| 1   | 740,857     | 1,030,307   | Gain  |
| 1   | 16,830,808  | 16,935,995  | Gain  |
| 1   | 16,968,362  | 17,029,579  | Gain  |
| 1   | 17,029,580  | 17,035,207  | Gain  |
| 1   | 17,035,208  | 17,036,530  | Gain  |
| 1   | 17,036,531  | 17,037,084  | Gain  |
| 1   | 17,037,085  | 17,045,445  | Gain  |
| 1   | 17,045,446  | 17,177,033  | Gain  |
| 1   | 17,177,034  | 17,182,425  | Gain  |
| 1   | 17,182,426  | 17,190,850  | Gain  |
| 1   | 17,190,851  | 17,245,518  | Gain  |
| 1   | 17,245,519  | 17,298,496  | Gain  |
| 1   | 63,704,937  | 63,810,371  | Gain  |
| 1   | 82,461,630  | 82,644,795  | Gain  |
| 1   | 104,130,168 | 104,307,231 | Gain  |
| 1   | 121,343,784 | 121,482,967 | Gain  |
| 1   | 144,036,737 | 144,849,544 | Gain  |
| 1   | 145,206,610 | 145,398,179 | Gain  |
| 1   | 148,530,424 | 148,662,751 | Gain  |
| 1   | 148,662,752 | 148,947,697 | Gain  |
| 1   | 148,947,698 | 148,953,984 | Mixed |
| 1   | 148,953,985 | 149,051,903 | Loss  |
| 1   | 149,086,173 | 149,086,550 | Loss  |
| 1   | 149,086,551 | 149,190,306 | Loss  |
| 1   | 149,190,307 | 149,202,866 | Loss  |
| 1   | 166,574,788 | 166,966,828 | Gain  |
| 1   | 182,454,823 | 182,611,606 | Loss  |
| 1   | 196,706,260 | 196,711,066 | Gain  |
| 1   | 196,711,067 | 196,812,518 | Gain  |
| 1   | 243,163,830 | 243,274,530 | Gain  |

### C) CNVR-Phenotype association analysis

| Association Test | Method       | Logistic Regression                                 |  | - |  |
|------------------|--------------|-----------------------------------------------------|--|---|--|
|                  | Use PCA a    | Use PCA as covariates for Population Stratification |  |   |  |
|                  | Minor Allele | Minor Allele Threshold                              |  |   |  |
|                  | 🗌 Separate   | ed p-values for Gain/Loss                           |  |   |  |

#### Methods

- A. Logistic regression
- B. Linear regression
- C. Chi-Squared
- D. Fisher's Exact Test

Users select one of the methods above.

Regarding the Chi-Squared test, users can select between 'Chi-Squared test' or 'Chi-squared test with Yates' continuity correction' based on the characteristics of their data.

| Logistic Regression                            | • |
|------------------------------------------------|---|
| Logistic Regression                            |   |
| Linear Regression                              |   |
| Chi-Square Test                                |   |
| Chi-Square Test (Yate's continuity correction) |   |
| Fisher's Exact Test                            |   |

## Additional options for the association analysis 1) LRT

CNV Ruler supports -2 Log Likelihood Ratio Test (LRT) and calculates p value of chi-squared distribution of LRT. With this value, user can figure out the regression model used for association analysis is significantly better than null model or not. Currently, this option could be applied to logistic regression only.

#### 2) Population Stratification by PCA

Since the association found could be due to the underlying structure of the population and not a disease associated locus, CNV Ruler can use Principal Component Analysis (PCA) to adjust population stratification. CNV Ruler calculates eigen vectors and uses up to 3 principal components as covariates for regression. Currently, this option could be applied to logistic regression only.

#### 3) Separated p-values for Gain/Loss

If a region contains both type of CNV – Gain and Loss - CNV Ruler will calculate p-values for statistical test using only gain-type CNVRs or only loss-type ones with this option.

#### 4) Minor allele frequency

Default value is 0.05 (5%). This means that CNVRs with less than 5% allele frequency will be excluded from the downstream association analysis. Alternatively, users can set their own threshold. For example, by setting the minor allele threshold to '0', users can observe the association result of all CNVRs regardless of the allele frequency.

#### D) Running

After selecting statistical methods and setting allele frequency threshold level, click 'Run' key. Then the output of statistical calculation will be displayed in the report screen.

## **Report Screen**

#### A. CNVR Report

The CNV region determined by user's preference will be displayed in this window. The same list is also stored as a tab-delimited text file on the same directory. The file name consists of original name and region type.

These are example tables for three different type of region

CNVR

RO

#### Fragment

| 🛃 example_ci_GC.cmt0x1s0c0x3.table 🛧 🗕 🗙                                                                                                    | 🛃 example_ci_GC.rmt0x1s0c0x3.table + _ X                                                                                                    | 🛃 example_ci_GC.fmt0x1s0c0x3.table 🛧 _ 🗙                                                                                                    |
|----------------------------------------------------------------------------------------------------|----------------------------------------------------------------------------------------------------|----------------------------------------------------------------------------------------------------|
| example_cl_GC.cmt0x1s0c0x3.table         + - X           ChWR ID         Chromoso         Start         End         Type           ChWR 1         Y         2,995,993         3,066,364         Gain           ChWR 2         Y         3,352,707         3,588,704         Gain           ChWR 3         Y         3,613,770         3,284,394         Gain           ChWR 4         4,181,582         4,224,808         Gain           ChWR 5         Y         4,410,751         4,550,549         Gain           ChWR 7         Y         4,607,883         4,780,229         Gain           ChWR 8         Y         4,610,781         4,550,549         Gain           ChWR 7         Y         4,607,883         4,708,229         Gain           ChWR 8         Y         5,653,461         5,850,821         Gain           ChWR 9         Y         5,653,461         5,850,821         Gain           ChWR 9         Y         5,653,461         5,850,821         Gain | example_ci_GC.rmt0x1s0c0x3.table         *         ×           CNVR ID         Chromoso         Start         End         Type           R0_0         Y         2.985,939         3.086,364         Gain         *           R0_1         Y         3.352,770         3.538,704         Gain         *           R0_2         Y         3.613,770         3.784,346         Gain         *           R0_3         Y         4.181,552         4.324,080         Gain         *           R0_4         Y         4.410,751         4.550,549         Gain         *           R0_5         Y         4.670,883         4.780,229         Gain         *           R0_6         Y         4.909,027         5.013,153         Gain         *           R0_7         Y         5.633,369         5.471,500         Gain         *           R0_8         Y         5.653,461         5.850,821         Gain         * | example_cl_GC.fmt0x1s0c0x3.table         +         -         ×           CNVR ID         Chromoso         Start         End         Type           FRAG_1         Y         2,995,939         3,086,364         Gain         +           FRAG_2         Y         3,352,707         3,423,827         Gain         +         -           FRAG_3         Y         3,423,828         3,471,481         Gain         +         -         ×           FRAG_4         Y         3,471,482         3,538,704         Gain         +         -         ×           FRAG_5         Y         3,613,770         3,655,028         Gain         +         -         ×           FRAG_6         Y         3,665,083         3,778,385         Gain         +         +         -         ×           FRAG_7         Y         3,678,370         3,656,083         3,778,385         Gain         +         FAAG         +         +         +         +         +         +         +         +         +         +         +         +         +         +         +         +         +         +         +         +         +         +         +         +< |
| CNVR 11         V         7,524,092         7,697,801         Loss           CNVR 12         1         61,723         564,621         mixed           CNVR 12         1         740,857         1,030,307         Gain           CNVR 13         1         740,857         1,030,307         Gain           CNVR 14         1         16,830,080         16,935,995         Gain           CNVR 15         1         6,648,22         17,298,496         Gain           CNVR 16         1         63,704,937         63,810,371         Gain           CNVR 17         1         92,461,630         82,644,795         Gain           CNVR 18         1         104,130,1         104,307,2         Gain           CNVR 19         1         121,343,7         124,489,5         Gain           CNVR 19         1         121,343,7         Gain         Gain                                                                                                    | RO         9         Y         7,127,027         7,522,678         Loss           RO         10         Y         7,524,092         7,697,801         Loss           RO         11         1         61,723         356,530         mixed           RO         12         1         235,658         564,621         Loss           RO         13         1         740,857         1,030,307         Gain           RO         14         1         16,830,808         16,935,995         Gain           RO         16         1         63,704,997         63,810,371         Gain           RO         16         1         63,704,997         63,810,371         Gain           RO         16         1         82,461,620         82,644,795         Gain           RO         17         1         82,461,620         82,644,795         Gain                                                                 | FRAG         9         Y         4,410,751         4,550,549         Gain           FRAG         10         Y         4,670,883         4,780,229         Gain           FRAG         11         Y         4,909,027         5,013,153         Gain           FRAG         12         Y         5,363,369         5,471,500         Gain           FRAG         12         Y         5,363,369         5,471,500         Gain           FRAG         13         Y         5,653,446         5,683,811         Gain           FRAG         14         Y         5,683,812         5,838,453         Gain           FRAG         14         Y         5,683,812         5,838,453         Gain           FRAG         15         Y         5,838,454         5,850,821         Gain           FRAG         16         Y         7,122,702         7,522,678         Loss           FRAG         16         Y         7,524,092         7,697,801         Loss                                                                                                    |
| ChVR 21         1         145:205.6         145:398.1Gain           ChVR 23         1         149:061         149:051.9         mixed           ChVR 23         1         149:061         149:021.8         Gain           ChVR 24         1         166:574.7         166:966.8         Gain           ChVR 25         1         82:454.8         162:01.6         Gain           ChVR 26         1         196:706.2         196:81.2.5         Gain           ChVR 27         2         29:431.2         145:899         Gain           ChVR 28         2         29:433         145:899         Gain           ChVR 29         2         89:900.461         Gain           ChVR 30         2         112:464.0         112:649.8         Gain           ChVR 30         2         112:464.0         112:649.8         Gain                                                                                                    | RO         1         104,130,1104,307,25ain           RO         1         121,343,7121,482,96ain           RO         20         1         144,036,7121,482,96ain           RO         20         1         144,036,7121,482,96ain           RO         21         1         145,206,6145,398,16ain           RO         22         1         148,530,4148,953,96ain           RO         23         1         148,530,4148,953,96ain           RO         24         1         149,917,169,9651,9Loss           RO         25         1         149,026,1149,051,9Loss           RO         26         1         165,574,7166,966,8Gain           RO         27         1         182,454,8182,611,6Loss           RO         28         1         196,706,2196,812,5Gain           RO         29         1         243,163,8243,274,5                                                                           | HAG_18         1         61,723         85,923         Mixed           FRAG_19         1         85,924         228,694         Mixed           FRAG_20         1         228,695         229,063         Mixed           FRAG_21         1         229,064         229,667         Gain           FRAG_22         1         229,068         235,657         Gain           FRAG_23         1         235,658         356,530         Mixed           FRAG_24         1         356,531         564,621         Loss           FRAG_25         1         740,857         1,030,307         Gain           FRAG_26         1         16,968,7362         1,07,759         Gain           FRAG_26         1         16,963,908         16,935,995         Gain           FRAG_28         1         17,029,580         17,035,207         Gain                                                                                                    |
| CMVR 32 2 131,932,4 132,170,8 Gain                                                                                                    | RO 30         2         29,443         145,899         Gain           RO 31         2         89,133,112         89,500,461         Gain           RO 32         2         89,428,082         90,023,495         Gain                                                                                                    | FRAG         29         1         17.035,208         17.036,530         Gain           FRAG         30         1         17.036,531         17.037,084         Gain           FRAG         31         1         17.037,085         17.045,445         Gain           FRAG         32         1         17.045,446         17.177,033         Gain           FRAG         33         1         17.177,034         17.182,425         Gain                                                                                                    |

#### B. Association analysis Report

This is the window for the output of the association test. You can sort it by any column by clicking its header. It is also stored as a tab-delimited text file. The detailed option information is written in the header of the file.

| 2        | _   | _          | exa        | mple_ci_G | C.20111217 | 112307    | _           | _        | _          | <b>+</b> _ | × |
|----------|-----|------------|------------|-----------|------------|-----------|-------------|----------|------------|------------|---|
| CNVR ID  | Chr | Start      | End        | Size      | Freq. (Co  | Freq. (Ca | Description | p value  | -2 Log LRT | LRT.       |   |
| CNVR 73  | 9   | 68,683,835 | 69,942,276 | 1,258,442 | 2          | 1         | Gain        | 0.220824 | 7.023      | 0.26       | - |
| CNVR 93  | 14  | 19,002,112 | 20,422,583 | 1,420,472 | 1          | 3         | mixed       | 0.300951 | 7.863      | 0.3825     |   |
| CNVR 139 | 22  | 18,626,234 | 18,887,369 | 261,136   | 1          | 3         | Gain        | 0.300951 | 7.863      | 0.3825     |   |
| CNVR 51  | 5   | 68,867,282 | 70,178,835 | 1,311,554 | 2          | 1         | Loss        | 0.362467 | 8.179      | 0.4874     |   |
| CNVR 40  | 3   | 129,715,   | 129,914,   | 199,134   | 1          | 3         | Gain        | 0.362467 | 8.179      | 0.4874     | = |
| CNVR 145 | 22  | 22,864,059 | 23,258,994 | 394,936   | 1          | 3         | Gain        | 0.362467 | 8.179      | 0.4874     |   |
| CNVR 110 | 16  | 32,113,670 | 32,573,464 | 459,795   | 2          | 1         | mixed       | 0.376290 | 8.227      | 0.5142     |   |
| CNVR 66  | 8   | 7,222,169  | 7,809,894  | 587,726   | 2          | 1         | mixed       | 0.376290 | 8.227      | 0.5142     |   |
| CNVR 137 | 22  | 16,055,171 | 16,386,602 | 331,432   | 1          | 2         | Gain        | 0.398321 | 8.251      | 0.4745     |   |
| CNVR 151 | X   | 88,861,135 | 89,182,355 | 321,221   | 2          | 3         | Gain        | 0.442138 | 8.38       | 0.5495     |   |
| CNVR 70  | 9   | 39,313,808 | 41,480,601 | 2,166,794 | 1          | 1         | Gain        | 0.442138 | 8.38       | 0.5495     |   |
| CNVR 60  | 7   | 143,917,   | 144,066,   | 149,347   | 1          | 2         | Gain        | 0.545384 | 8.68       | 0.5329     |   |
| CNVR 118 | 17  | 44,394,400 | 44,794,572 | 400,173   | 1          | 2         | mixed       | 0.585999 | 8.725      | 0.5408     |   |
| CNVR 56  | 7   | 61,063,962 | 61,839,758 | 775,797   | 1          | 1         | Gain        | 0.628756 | 8.816      | 0.6085     |   |
| CNVR 68  | 8   | 47,012,218 | 47,262,143 | 249,926   | 1          | 1         | Gain        | 0.628756 | 8.816      | 0.6085     |   |
| CNVR 123 | 19  | 90,898     | 258,072    | 167,175   | 1          | 1         | Gain        | 0.628756 | 8.816      | 0.6085     |   |
| CNVR 108 | 16  | 21,412,391 | 21,620,547 | 208,157   | 1          | 1         | Loss        | 0.687884 | 8.9        | 0.6236     |   |
| CNVR 88  | 12  | 8,357,507  | 8,601,982  | 244,476   | 1          | 1         | Gain        | 0.687884 | 8.9        | 0.6236     |   |
| CNVR 83  | 11  | 3,426,602  | 3,624,237  | 197,636   | 1          | 1         | Gain        | 0.687884 | 8.9        | 0.6236     |   |
| CNVR 44  | 4   | 69,338,450 | 69,489,323 | 150,874   | 2          | 3         | Loss        | 0.687884 | 8.9        | 0.6236     |   |
| CNVR 79  | 10  | 51,231,564 | 51,479,639 | 248,076   | 1          | 1         | Gain        | 0.706006 | 8.918      | 0.6271     |   |
| CNVR 45  | 4   | 132,545,   | 132,780,   | 234,793   | 1          | 2         | Gain        | 0.714802 | 8.929      | 0.5836     |   |
| CNVR_34  | 2   | 132,873,   | 133,136,   | 262,772   | 2          | 2         | Gain        | 0.746615 | 8.96       | 0.5911     |   |
| CNVR 59  | 7   | 143 211    | 1/13 576   | 364 411   | 11         | 1         | mixed       | 0 842918 | 9 026      | 0 6197     | - |

#### References

Bae, JS. *et al.* (2010) Genome-wide association analysis of copy number variations in subarachnoid aneurysmal hemorrhage. *J. Hum. Genet.*, **55(11)**, 726-30

Barnes, C. *et al.* (2008) A robust statistical method for case-control association testing with copy number variation. *Nat. Genet.*, **40**, 1245–1252.

Colella, S. *et al.* (2007) QuantiSNP: an Objective Bayes Hidden-Markov Model to detect and accurately map copy number variation using SNP genotyping data. Nucleic Acids Res., **35**, 2013–2025.

Forer,L. *et al.* (2010) CONAN: copy number variation analysis software for genome-wide association studies. *BMC Bioinformatic*, **11**, 318

Joeng, Y. *et al.* (2008) CGHscape: A Software Framework for the Detection and Visualization of Copy Number Alterations. Genome & Informatics, **6(3)**, 126-129

Korn, J.M. *et al.* (2008) Integrated genotype calling and association analysis of SNPs, common copy number polymorphisms and rare CNVs. *Nat. Genet.*, **40**, 1253–1260.

Pique-Regi, R. *et al.* (2010) R-Gada: a fast and flexible pipeline for copy number analysis in association studies. *BMC Bioinformatics*, **11**, 380

Purcell, S. *et al.* (2007) PLINK: a tool set for whole-genome association and population-based linkage analyses. *Am. J. Hum. Genet.*, **81**, 559–575.

Subirana, I. *et al.* (2011) CNVassoc: Association analysis of CNV data using R. *BMC Medical Genomics*, **4**:47

The Cancer Genome Atlas (TGCA) research Network (2008) Comprehensive genomic characterization defines human glioblastoma genes and core pathways. Nature, **455**,1061–1068.

Wang,K. *et al.* (2007) PennCNV: An integrated hidden Markov model designed for high-resolution copy number variation detection in whole-genome SNP genotyping data. *Genome Res.*, **17**, 1665.

Wittig, M. et al. (2010) CNVineta: a data mining tool for large case–control copy number variation datasets. *Bioinformatics*, **26**, 2208-2209